## Instalación y configuración de SNMP en Windows10

Nuestro sistema de monitoreo utiliza el protocolo simple de administración de red (SNMP) para recopilar información detallada sobre su servidor o dispositivos. Al configurar SNMP. A continuación se muestran los pasos a seguir para la instalación y configuración del agente SNMP en Windows 10.

Ir a inicio y dar clic derecho - > Seleccionar Aplicaciones y características

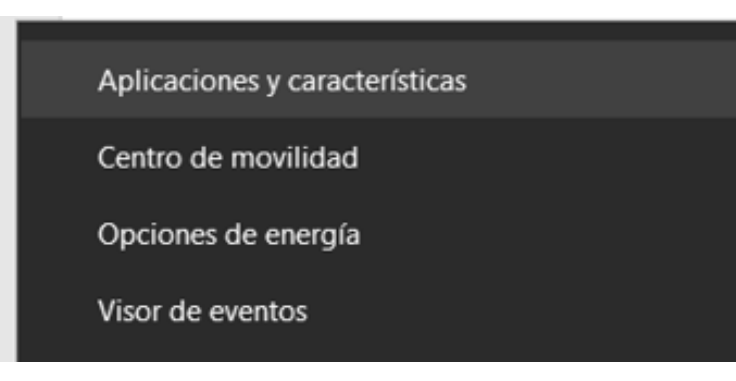

### Seleccionar Características opcionales

| Con                | figuración                           |                                                                                                    |                       |  |  |  |  |  |  |
|--------------------|--------------------------------------|----------------------------------------------------------------------------------------------------|-----------------------|--|--|--|--|--|--|
| ଜ                  | Inicio                               | Aplicaciones y caracterís                                                                          | sticas                |  |  |  |  |  |  |
| E                  | Buscar una opción de configuración 🔎 | Elige de dónde quieres obtener aplicaciones                                                        |                       |  |  |  |  |  |  |
| Ap                 | licaciones                           | La instalación de aplicaciones solamente desde Microsoft Store<br>ayuda a proteger el dispositivo. |                       |  |  |  |  |  |  |
| En cualquier lugar |                                      |                                                                                                    |                       |  |  |  |  |  |  |
| 15                 | Aplicaciones predeterminadas         | Aplicaciones v características                                                                     |                       |  |  |  |  |  |  |
| m                  | Mapas sin conexión                   | Características opcionales                                                                         |                       |  |  |  |  |  |  |
| ŧ                  | Aplicaciones para sitios web         | Alias de ejecución de aplicaciones                                                                 |                       |  |  |  |  |  |  |
| □3                 | Reproducción de video                | Busca, ordena y filtra por unidad. Si quieres<br>una aplicación, selecciónala de la lista.         | s desinstalar o mover |  |  |  |  |  |  |
| Ţ                  | Inicio                               | Buscar en esta lista 🔎                                                                             |                       |  |  |  |  |  |  |
|                    |                                      | Ordenar por: Nombre $ \smallsetminus $                                                             |                       |  |  |  |  |  |  |
|                    |                                      | Filtrar por: Todas las unidades $ \smallsetminus $                                                 |                       |  |  |  |  |  |  |
|                    |                                      | Se encontraron 98 aplicaciones                                                                     |                       |  |  |  |  |  |  |
|                    |                                      | 3D Builder                                                                                         | 40.0 KB               |  |  |  |  |  |  |
|                    |                                      | Microsoft Corporation                                                                              | 08/08/2019            |  |  |  |  |  |  |
|                    |                                      | 7-Zip 19.00 (x64)                                                                                  | 4.96 MB               |  |  |  |  |  |  |
|                    |                                      |                                                                                                    | 14/10/2020            |  |  |  |  |  |  |
|                    |                                      | Adobe Flash Player 32 NPAPI                                                                        | 20.3 MB               |  |  |  |  |  |  |
|                    |                                      |                                                                                                    | 14/10/2020            |  |  |  |  |  |  |
|                    |                                      | Alarmas y reloj                                                                                    | 32.1 KB               |  |  |  |  |  |  |
|                    |                                      |                                                                                                    |                       |  |  |  |  |  |  |

Dar clic en en Agregar una característica

- 🛛 🛛

Configuración relacionada Programas y características

Ayuda de la web

Actualización de aplicaciones Cambio de aplicaciones de inicio Desinstalación de aplicaciones Solución de problemas de aplicaciones de Microsoft Store

Q Obtener ayuda

Enviar comentarios

← Configuración

# 命 Características opcionales

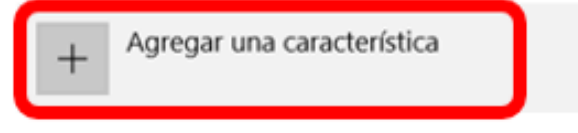

Ver el historial de características opcionales

### Características instaladas

| Busc  | ar una característica opcional instalada                | Q.         |
|-------|---------------------------------------------------------|------------|
| Order | ar por: Nombre ∨                                        |            |
| ₿     | Asistencia rápida de Microsoft                          | 1.44 MB    |
| \$    | Bloc de notas                                           | 316 KB     |
| ₿     | Cliente de OpenSSH                                      | 5.05 MB    |
| \$    | Entorno de scripting integrado de Windows<br>PowerShell | 3.41 MB    |
|       |                                                         | 07/12/2019 |
| ₿     | Fax y Escáner de Windows                                | 8.94 MB    |
| ₿     | Grabación de acciones de usuario                        | 612 KB     |
| Ĝ     | Internet Explorer 11                                    | 1.60 MB    |

Seleccionar Simple Network Managment Protocol (SNMP) y dar clic en Instalar

| \$         | RAS Connection Manager Administration Kit<br>(CMAK)                                                                                                    | 482 KB                   |
|------------|----------------------------------------------------------------------------------------------------|--------------------------|
| \$         | RIP Listener                                                                                                    | 36.9 KB                  |
| \$         | Simple Network Management Protocol (SNMP)<br>This feature includes Simple Network Managem<br>Protocol agents that monitor the activity in net<br>devices and report to the network console work | bent<br>work<br>kstation |
| \$         | Sinhala Supplemental Fonts                                                                                                    | 417 KB                   |
| ₿          | Syriac Supplemental Fonts                                                                                                    | 76.0 KB                  |
| \$         | Tamil Supplemental Fonts                                                                                                    | 294 KB                   |
| <b>(</b> 3 | Telugu Supplemental Fonts                                                                                                    | 497 KB                   |

Una vez instalado el agente SNMP salir de esa venta y dirigirse al buscador de inicio, teclear la palabra servicios en el buscador.

| <b>Todo</b> Aplicaciones Documentos                                                        | Web Ma | ás <del>▼</del>                                                                                                    |
|--------------------------------------------------------------------------------------------|--------|----------------------------------------------------------------------------------------------------|
| Mejor coincidencia                                                                         |        | <u> </u>                                                                                                    |
| Aplicación Aplicaciones Servicios de componentes                                           | >      | Servicios<br>Aplicación                                                                                                    |
| Buscar en Internet<br>Servi - Ver resultados web<br>Documentos (11+)<br>Configuración (7+) | >      | <ul> <li>□ Abrir</li> <li>□ Ejecutar como administrador</li> <li>□ Abrir ubicación del archivo</li> <li>□ Anclar a Inicio</li> <li>□ Anclar a la barra de tareas</li> </ul> |
|                                                                                            |        |                                                                                                    |
| Q. coni                                                                                    |        |                                                                                                    |

### Seleccionar el Servicio SNMP

| 🔍 Servicios         |                                                                                                    |                                                                                                    |                                                                              |                                  |                                                                           |                                                                                                    |  | _ | ٥ | × |
|---------------------|----------------------------------------------------------------------------------------------------|----------------------------------------------------------------------------------------------------|------------------------------------------------------------------------------|----------------------------------|---------------------------------------------------------------------------|----------------------------------------------------------------------------------------------------|--|---|---|---|
| Archivo Acción V    | er Ayuda                                                                                                    |                                                                                                    |                                                                              |                                  |                                                                           |                                                                                                    |  |   |   |   |
| (+ +) 📷 🔯 🖉         | 🔒 🔽 📷 🕨 🖩 H 🕩                                                                                                    |                                                                                                    |                                                                              |                                  |                                                                           |                                                                                                    |  |   |   |   |
| Servicios (locales) | Servicios (locales)                                                                                                    |                                                                                                    |                                                                              |                                  |                                                                           |                                                                                                    |  |   |   | _ |
|                     | Servicio SNMP                                                                                                    | Nombre                                                                                                    | Descripción                                                                  | Estado                           | Tipo de inicio                                                            | Iniciar sesión como                                                                                |  |   |   |   |
|                     | Detener el servicio<br>Reiniciar el servicio                                                                                                    | Servicio de usuario de notificaciones de inserción de Windows,287793     Servicio de usuario de plataforma de dispositivos conectados_287793     Servicio de usuario de Portapapeles_287793                                                                                                    | Este servicio<br>Este servicio<br>El servicio de                             | En ejecu<br>En ejecu<br>En ejecu | Automático<br>Automático<br>Manual                                        | Sistema local<br>Sistema local<br>Sistema local                                                    |  |   |   |   |
|                     | Descripción:<br>Permite que este equipo procese las<br>solicitudes de Protocolo simple de<br>administración de redes (SNMP). Si<br>este servicio se detiene, el equipo no<br>podrá procesar las solicitudes de<br>CNMP. Gita terreción este helitat | ag Servico de usuano de UGX_26/193<br>Gas Servicio de Utindización de Escritório remoto de Hyper-V<br>Gas Servicio de Windows Insider<br>Gas Servicio del Windows Update Medic<br>Gas Servicio del módulo de copia de seguridad a nivel de bloque                                                                                                    | Proporciona<br>Proporciona<br>Habilita la co<br>Administra I<br>Copias de se |                                  | Manual<br>Manual (desen<br>Manual<br>Manual<br>Manual<br>Manual           | Sistema local<br>Sistema local<br>Sistema local<br>Sistema local<br>Sistema local<br>Sistema local |  |   |   |   |
|                     | SNMP: Si este servicio se desnabilità,<br>no se podrán iniciar los servicios que<br>dependan explícitamente de él.                                                                                                    | Imprivation en utation de notificaciones de inserción de Windows           Imprivation en utatador de SMS de Microsoft Windows.           Imprivation en utatador de SMS de Microsoft Windows.           Imprivation en utatador de SMS de Microsoft Windows.           Imprivation en utatador de SMS de Microsoft Windows.           Imprivation en utatador de SMS de Microsoft Windows.           Imprivation en utatador de SMS de Microsoft Windows.           Imprivation en utatador de SMS de Microsoft Windows.           Imprivation en utatador de SMS de Microsoft Windows.                                                                                                    | Este servicio<br>Enruta mens<br>Exige el cum<br>Permite que                  | En ejecu                         | Automático<br>Manual (desen<br>Manual (desen<br>Manual (desen             | Sistema local<br>Servicio local<br>Sistema local<br>Sistema local                                  |  |   |   |   |
|                     |                                                                                                    | Qi Servicio Hacer dic y ejecutar de Microsoft Office     Qi Servicio hast de provedor de cifrado de Windows     Qi Servicio Informe de errores de Windows     Associo Informe de errores de Windows     Associo Inferfaz de almacenamiento en red                                                                                                    | Administra I<br>El servicio h<br>Permite infor<br>Este servicio              | En ejecu                         | Automático<br>Manual (desen<br>Manual (desen<br>Automático                | Sistema local<br>Servicio local<br>Sistema local<br>Servicio local                                 |  |   |   |   |
|                     |                                                                                                    | Servicio Kaspersky Anti-Virus 21.3     Servicio Crquestador de actualizaciones     Servicio PowerShell Direct de Hyper-V     Servicio PowerShell Direct de Hyper-V                                                                                                    | Brinda prote<br>Administra I<br>Proporciona<br>Proporciona                   | En ejecu<br>En ejecu             | Automático<br>Automático (in<br>Manual (desen<br>Manual (desen            | Sistema local<br>Sistema local<br>Sistema local<br>Sistema local                                   |  |   |   |   |
|                     |                                                                                                    | Gaserico Recopilador estándar del concentrador de diagnósticos de Microsoft (R)     Cervicio SNMP     Generico SMP     Generico Heldenico     Generico Molumetric Audio Compositor                                                                                                    | Servicio Rec<br>Permite que<br>Administra e<br>Hospeda el a                  | En ejecu                         | Manual<br>Automático<br>Manual (desen<br>Manual                           | Sistema local<br>Sistema local<br>Servicio local<br>Servicio local                                 |  |   |   |   |
|                     |                                                                                                    | eag servicos de Escritorio remoto<br>Caj Servidor<br>Caj Servidor<br>Caj Servi | Proporciona<br>Permite a los<br>Ofrece comp<br>Manages pr<br>Este servicio   | En ejecu<br>En ejecu             | Automático<br>Manual<br>Automático (d.<br>Deshabilitado<br>Automático (in | Servicio de red<br>Servicio de red<br>Sistema local<br>Sistema local                               |  |   |   |   |
|                     |                                                                                                    | Sistema de circlado de archivos (EFS)     Sistema de eventos COM+     Sistema de eventos COM+     Sinart Card Device Enumeration Service     Siglisolitante de instantáneas de volumen de Hyper-V                                                                                                    | Proporciona<br>Admite el Se<br>Creates soft<br>Coordina las                  | En ejecu                         | Manual (desen<br>Automático<br>Manual (desen<br>Manual (desen             | Sistema local<br>Servicio local<br>Sistema local<br>Sistema local                                  |  |   |   |   |
|                     |                                                                                                    | Manu                                                                                                    |                                                                              |                                  |                                                                           | C                                                                                                  |  |   |   |   |

Dar doble clic e ir a la pestaña de seguridad y dar en Agregar. En esta parte se debe asignar el nombre de la comunidad SNMP que deseas configurar. En el siguiente la comunidad SNMP se llama **omkLatam** 

| 🔍 Servicios                                                               |                                                                              |                                       |                        |         |             |                        |       |                |                     | _ |
|---------------------------------------------------------------------------|------------------------------------------------------------------------------|---------------------------------------|------------------------|---------|-------------|------------------------|-------|----------------|---------------------|---|
| Archivo Acción Ver Ayuda                                                  |                                                                              |                                       |                        |         |             |                        |       |                |                     |   |
|                                                                           |                                                                              |                                       |                        |         |             |                        |       |                |                     |   |
|                                                                           |                                                                              |                                       |                        |         |             |                        |       |                |                     |   |
| Servicios (locales) Servicios (locales)                                   |                                                                              |                                       |                        |         |             |                        |       |                |                     |   |
| Servicio SNMP                                                             | Nombre                                                                       |                                       |                        |         | D           | escripción Esta        | ado   | Tipo de inicio | Iniciar sesión como |   |
|                                                                           | Servicio de usuario de notificaciones de inserción de Windows_287793         |                                       |                        |         | E           | Este servicio En ejecu |       | Automático     | Sistema local       |   |
| Detener el servicio                                                       | 🗟 Servicio de usuario de plataforma de                                       | a dienneitiune conacta                | dae 287703             |         | F           | to convicio En a       | oiocu | Automático     | Sistema local       |   |
| Ren netal el servicio                                                     | Servicio de usuario de Portapapele Propiedades: Servicio SNMP (Equipo local) |                                       |                        |         |             | ×                      | cu    | Manual         | Sistema local       |   |
|                                                                           | Servicio de usuario de Udk_287793                                            |                                       |                        | -       |             |                        |       | Manual         | Sistema local       |   |
| Descripción:                                                              | Servicio de virtualización de Escrito                                        | General                               | Iniciar sesión         | Recupe  | ración      | Agente                 |       | Manual (desen  | Sistema local       |   |
| Permite que este equipo procese las<br>solicitudes de Protocolo simple de | Servicio de Windows Insider                                                  | Capturas                              | Segund                 | ad      | De          | pendencias             |       | Manual (desen  | Sistema local       |   |
| administración de redes (SNMP). Si                                        | 🍓 Servicio de Windows Update Medi                                            | Enviar contura de                     | autenticación          |         |             |                        |       | Manual         | Sistema local       |   |
| este servicio se detiene, el equipo no                                    | 🍓 Servicio del iniciador iSCSI de Micro                                      | Servicio del iniciador iSCSI de Micro |                        |         |             |                        |       | Manual         | Sistema local       |   |
| podrá procesar las solicitudes de                                         | 🎑 Servicio del módulo de copia de se                                         | Nombres de com                        | unidad aceptados       |         |             | _                      |       | Manual         | Sistema local       |   |
| no se podrán iniciar los servicios que                                    | Servicio del sistema de notificacion                                         | Configuración de                      | el servicio SNMP       |         | ×           |                        | cu    | Automático     | Sistema local       |   |
| dependan explícitamente de él.                                            | 🎑 Servicio enrutador de SMS de Micr                                          |                                       |                        |         |             |                        |       | Manual (desen  | Servicio local      |   |
|                                                                           | Servicio enumerador de dispositivo                                           | Derechos de com                       | nunidad:               | A       | Agregar     | 8                      |       | Manual (desen  | Sistema local       |   |
|                                                                           | Servicio FrameServer de la Cámara                                            | SOLO LECTUR                           | A                      | ~       |             |                        |       | Manual (desen  | Sistema local       |   |
|                                                                           | Servicio Hacer clic y ejecutar de Mic                                        | Nombre de la cor                      | munidad:               | C       | ancelar     | F                      | cu    | Automático     | Sistema local       |   |
|                                                                           | Servicio host de proveedor de cifra                                          | omkLatam                              |                        |         |             |                        |       | Manual (desen  | Servicio local      |   |
|                                                                           | Servicio Informe de errores de Win                                           | C Accenter accent                     | tes CNIND de sustavies | heat    |             |                        |       | Manual (desen  | Sistema local       |   |
|                                                                           | Servicio Interfaz de almacenamient                                           |                                       |                        |         |             |                        | cu    | Automático     | Servicio local      |   |
|                                                                           | Servicio Kaspersky Anti-Virus 21.3                                           | <ul> <li>Aceptar paque</li> </ul>     | tes SNMP de estos hos  | sts     |             | _                      | cu    | Automático     | Sistema local       |   |
|                                                                           | Servicio Orquestador de actualizaci                                          | localhost                             |                        |         |             |                        | cu    | Automático (in | Sistema local       |   |
|                                                                           | Servicio PowerShell Direct de Hype                                           |                                       |                        |         |             |                        |       | Manual (desen  | Sistema local       |   |
|                                                                           | Servicio PushToInstall de Windows                                            |                                       |                        |         |             |                        |       | Manual (desen  | Sistema local       |   |
|                                                                           | Servicio Recopilador estándar del c                                          |                                       |                        |         |             |                        |       | Manual         | Sistema local       |   |
|                                                                           | Servicio SNMP                                                                | Agrega                                | r Editar               | Qui     | tar         |                        | cu    | Automático     | Sistema local       |   |
|                                                                           | Servicio telefónico                                                          |                                       |                        |         |             |                        |       | Manual (desen  | Servicio local      |   |
|                                                                           | Servicio Volumetric Audio Composi                                            |                                       |                        |         |             |                        |       | Manual         | Servicio local      |   |
|                                                                           | Servicios de cifrado                                                         |                                       |                        |         |             |                        | cu    | Automático     | Servicio de red     |   |
|                                                                           | Servicios de Escritorio remoto                                               |                                       |                        |         | 0           |                        |       | Manual         | Servicio de red     |   |
|                                                                           | Servidor                                                                     |                                       |                        | Aceptar | Cancela     | ar Aplicar             | cu    | Automático (d_ | Sistema local       |   |
|                                                                           | Shared PC Account Manager                                                    |                                       |                        |         | N           | lanages pr             |       | Deshabilitado  | Sistema local       |   |
|                                                                           | Sincronizar host_287793                                                      |                                       |                        |         | E           | ste servicio En e      | ejecu | Automático (in | Sistema local       |   |
|                                                                           | Sistema de cifrado de archivos (EFS)                                         |                                       |                        |         | Proporciona |                        |       | Manual (desen  | Sistema local       |   |
|                                                                           | Sistema de eventos COM+                                                      |                                       |                        |         | A           | dmite el Se En e       | ejecu | Automático     | Servicio local      |   |
|                                                                           | Smart Card Device Enumeration Serv                                           | vice                                  |                        |         | C           | reates soft            |       | Manual (desen  | Sistema local       |   |
|                                                                           | Solicitante de instantáneas de volum                                         | nen de Hyper-V                        |                        |         | C           | oordina las_           |       | Manual (desen  | Sistema local       |   |
| Extendido / Estándar /                                                    | STATEMENT A CONTRACT                                                         |                                       |                        |         |             |                        |       |                | <i></i>             |   |

Verificar que este seleccionada la casilla de Aceptar paquetes SNMP de estos host, dar clic en Aplicar y Aceptar.

| ivo Accion W       | er Ayuda                                                                    |                                       |                                      |                          |              |               |             |         |
|--------------------|-----------------------------------------------------------------------------|---------------------------------------|--------------------------------------|--------------------------|--------------|---------------|-------------|---------|
| 🔶 🔟 🛅 🍕            | 🖹 🗟 📊 🕨 🔳 🕪                                                                 |                                       |                                      |                          |              |               |             |         |
| ervicios (locales) | Servicios (locales)                                                         |                                       |                                      |                          |              |               |             |         |
| . ,                |                                                                             | Nombro                                | ~                                    |                          |              | Descripsión   | Estado      |         |
|                    | Servicio Sitimi                                                             |                                       | - de la constitue de Milla de        | 207702                   |              | Descripcion   | Estado      | 1.      |
|                    | Detener el servicio                                                         | Servicio de usuario de notificaciones | s de inserción de Windo              | ows_287793               |              | Este servicio | En ejecu    | A       |
|                    | Reiniciar el servicio                                                       | Servicio de usuario de plataforma de  | Dropiodadas Convisio C               | NIMD (Equipe local)      |              | Ecto convicio | En elecu    | A       |
|                    |                                                                             | Servicio de usuario de Portapapele    | Propiedades: Servicio 3              | SNMP (Equipo local)      |              |               | ~ cu_       | N       |
|                    | Descripción                                                                 | Servicio de usuario de Udk_28/793     | General                              | Iniciar sesión           | Recuperación | Agente        |             | N       |
|                    | Permite que este equipo procese las                                         | Servicio de virtualización de Escrito | Capturas                             | Seguridad                |              | Dependencias  |             | N       |
|                    | solicitudes de Protocolo simple de                                          | Servicio de Windows Insider           |                                      |                          |              |               |             | N       |
|                    | administración de redes (SNMP). Si                                          | Servicio de Windows Update Medi       | Enviar captura de au                 | utenticación             |              |               |             | N       |
|                    | este servicio se detiene, el equipo no<br>podrá procesar las solicitudes de | Servicio del iniciador iSCSI de Micro |                                      |                          | N            |               |             |         |
|                    | SNMP. Si este servicio se deshabilita,                                      | Servicio del modulo de copia de se    | Comunited de                         | Deer                     | ah a a       |               |             | N       |
|                    | no se podrán iniciar los servicios que                                      | Servicio del sistema de notificacion  | Comunidad                            | Dere                     | cnos         |               | cu          | A       |
|                    | dependan explícitamente de él.                                              | Servicio enrutador de SMS de Micr     | snmpomk                              | SOL                      | O LECTU      |               |             | N       |
|                    |                                                                             | Servicio enumerador de dispositivo    | omkLatam                             | SOL                      | OLECTU       |               |             | N       |
|                    |                                                                             | Servicio FrameServer de la Camara     |                                      |                          |              |               |             | N       |
|                    |                                                                             | Servicio Hacer clic y ejecutar de Mic | Agregar                              | Editar                   | Quitar       |               | cu          |         |
|                    |                                                                             | Servicio host de proveedor de citra   | , grogu                              | Lands                    | Gonor        |               |             | N       |
|                    |                                                                             | Servicio Informe de errores de Win    | <ul> <li>Aceptar paquetes</li> </ul> | s SNMP de cualquier host |              |               |             | N       |
|                    |                                                                             | Servicio Interfaz de almacenamient    | Aceptar paquetes                     | s SNMP de estos hosts    |              |               | cu          | A       |
|                    |                                                                             | Servicio Kaspersky Anti-Virus 21.3    | localhost                            |                          |              |               | cu          | A       |
|                    |                                                                             | Servicio Orquestador de actualizad    | Tocarrost                            |                          |              |               | cu          | A       |
|                    |                                                                             | Servicio Powershell Direct de Hype    |                                      |                          |              |               |             | N       |
|                    |                                                                             | Servicio Push IoInstall de Windows    |                                      |                          |              |               |             | N       |
|                    |                                                                             | Servicio Recopilador estandar del c   | Agregar                              | Editar                   | Quitar       |               |             | N       |
|                    |                                                                             | Servicio SNMP                         |                                      |                          |              |               | cu          | A       |
|                    |                                                                             | Servicio telefonico                   |                                      |                          |              |               |             | IV.     |
|                    |                                                                             | Servicio volumetric Audio Compos      |                                      |                          |              |               |             | IV<br>A |
|                    |                                                                             | Servicios de Citrado                  |                                      |                          |              |               | cu          |         |
|                    |                                                                             | Servicios de Escritorio remoto        |                                      | Ace                      | ptar Ca      | ncelar Apli   | car         | IV<br>A |
|                    |                                                                             | Servidor                              |                                      |                          |              | Manager       | cu          |         |
|                    |                                                                             | Cinematica hast 207702                |                                      |                          |              | Manages pr    | Francisco - |         |
|                    |                                                                             | Sincronizar nost_28/195               |                                      |                          |              | Este servicio | En ejecu    |         |
|                    |                                                                             | Sistema de curado de archivos (EFS)   |                                      |                          |              | Admite of C-  | Engine      | IV.     |
|                    |                                                                             | Sistema de eventos COM+               | dee                                  |                          |              | Admite ei Se  | En ejecu    | A       |
|                    |                                                                             | Smart Card Device Enumeration Serv    | vice                                 |                          |              | Creates soft  |             | Ň       |
|                    |                                                                             | Solicitante de Instantaneas de volur  | nen ae Hyper-V                       |                          |              | Coordina las  |             | M       |

Asi es como queda configurada la comunidad SNMP y se puede comprobar con el siguiente comando:

snmpwalk -v 2c IP -c ComunidadSNMP

### Ejemplo

🔍 Servicios

snmpwalk -v 2c 172.22.1.12 -c omkLatam

Iroot@opmantek ~]# snmpwalk -v 2c 192.168.100.41 -c omkLatam system
SNMPv2-MIB::sysDescr.0 = STRING: Hardware: Intel64 Family 6 Model 142 Stepping 9
AT/AT COMPATIBLE - Software: Windows Version 6.3 (Build 19041 Multiprocessor Fr
ee)
SNMPv2-MIB::sysObjectID.0 = OID: SNMPv2-SMI::enterprises.311.1.1.3.1.1
DISMAN-EVENT-MIB::sysUpTimeInstance = Timeticks: (4596) 0:00:45.96
SNMPv2-MIB::sysContact.0 = STRING:
SNMPv2-MIB::sysName.0 = STRING: DESKTOP-1N0RJA6
SNMPv2-MIB::sysLocation.0 = STRING:
SNMPv2-MIB::sysServices.0 = INTEGER: 76
Iroot@opmantek ~]#